## Hjælp til brug af webbook.

Er det første gang du bruger webbook bør du lige læse denne lille vejledning! Det er ikke så svært.

Når du i din web browser skriver <u>http://book.webbook.dk/naestvedhallen</u> , kommer du til en "Log in skærm" der ser sådan ud:

| Book | Brugernavn:<br>Password: | guest<br>**** |        |
|------|--------------------------|---------------|--------|
|      |                          |               | Log in |

Det er vigtigt at du ikke ændre på den tekst der i forvejen står i felterne: "Brugernavn" og "Password"! Du kan under alle omstændigheder kun logge ind som "guest"! Det eneste du skal er altså at klikke på "Log in"

I næste skærmbillede klikker du på "Gæst" under overskriften "Grupper:"

Du kommer nu ind til selve "booking kalenderen"

Den viser den aktuelle dag.

Du kan navigere med piletasterne på hver side af datoen.

<<< En måned tilbage. << En uge tilbage. < En dag tilbage. > En dag frem. >> En uge frem. >>> En måned frem.

| AN -         | -     |       | Menu     | ı Sk  | emabook  | 44    | 4 44  | Tor   | sdag O  | 5.11.09 | F F      | ***   | Kaler   | nder   | Gruppe | valg    |          |         |          |           |       |       |
|--------------|-------|-------|----------|-------|----------|-------|-------|-------|---------|---------|----------|-------|---------|--------|--------|---------|----------|---------|----------|-----------|-------|-------|
|              | -     |       |          |       | Søg      |       |       | 0     | 5.11.09 | >       |          |       | Gen     | veje   | Grupp  | e: Gæst |          |         |          |           |       |       |
| Uge nr : 45  | 00.00 | 01.00 | 02.00    | 03.00 | 04.00    | 05.00 | 06.00 | 07.00 | 08.00   | 09.00   | 10.00    | 11.00 | 12.00   | 13.00  | 14.00  | 15.00   | 16.00    | 17.00   | 18.00    | 19.00     | 20.00 | 21.00 |
| Hal 1        |       | slo   | 30       | 50    | slo      | 10    | 10    | 10    | TEN     | geb     | Senior   |       | 10 erer | 1      |        |         |          | NIF / H | G håndb  | old after | 1     |       |
| Hal 2 bane 2 |       | 45    | 45       | 45    | 45       | 45    | 45    | 45    | 10      | s       | enior ma | tion  | Vox     | Idraet |        |         |          | N       | IF badmi | nton      |       |       |
| Hal 2 bane 3 |       | 4     | 4        | 1     | 1        | 8     | 5     | 8     | 8       | s       | enior ma | tion  | Vor     |        | 1      |         |          | N       | IF badmi | nton      |       |       |
| Rum 20       |       | 1     | 1        | 1     | 1        | 1     | 1     | 1     | 1       | 1       | ł        | 1     | 1       | 1      | 1      | 1       | 4        | 1       | 1        | в         | udo   |       |
| Multirum     |       | Ł     | Ł        | 1     | 1.       | 1     | 1     | 1     | 1       | 1.      | 1        | 1.    | 1       | ł.     | 1      | 1       | 1.       | 1       | 1        | 1.        | 1     | 1     |
| Mellemgang   |       | T.    | T.       | T.    | T.       | 02    | 4C    | 0.    | 02      | di      | Ф.       | 4.    | E.      | 42 U   | T.     | a:      | E.       | T.      | Ф.       | T.        | Ф.    | T.    |
| Forhal       |       | 1     | <u>т</u> | 1     | Т.<br>Т. | 5     | 5     | 3     | 8       | 5       | 1        | 1     | T.      | 1      | T.     | 1       | <u>8</u> | T.      | 1        | a.        | 1     | 4     |
| Cafeteria    |       | Υ.    | 1        | 1     | 1        | t.    | 1     | t.    | t.      | 1       | t.       | 1     | 1       | 1      | 1      | 1       | 1        | 1       | 1        | ŧ.        | ł     | 1     |
| Lounge       |       | T.    | T.       | T     | 1        | 1     | 1     | 1     | 1       | 1       | 1        | 1     | 1       | 1      | 1      | 1       | T        | 1       | 1        | 1         | 1     | 1     |

Du kan også gå til en given dato, ved at klikke på det lyse felt lige under "Torsdag 05.11.09 og skrive den ønskede dato f.eks. 091209 og trykke enter.

| ſ | Kalender Gruppevalg |       |           |                 |                 |          |          |          |          |                 |       |  |
|---|---------------------|-------|-----------|-----------------|-----------------|----------|----------|----------|----------|-----------------|-------|--|
|   |                     |       | <<        | and L           | Dec             | em       | ber i    | 2004     | 10e<br>4 | >>              | ller. |  |
| ) | 17.00               | 18.00 | uge<br>49 | <b>ma</b><br>29 | <b>ti</b><br>30 | on<br>01 | to<br>02 | fr<br>03 | lø<br>04 | <b>50</b><br>05 | .00   |  |
|   |                     | ннк   | 50<br>51  | 06<br>13        | 07<br>14        | 08<br>15 | 09       | 10<br>17 | 11<br>18 | 12<br>19        |       |  |
|   |                     | н     | 52<br>53  | 20<br>27        | 21<br>28        | 22<br>29 | 23<br>30 | 24<br>31 | 25<br>01 | 26<br>02        | 1     |  |
|   |                     | н     |           |                 | ida             | g: O     | 9,12     | .04      |          |                 |       |  |
|   |                     | H     | ГT        |                 |                 |          |          |          |          |                 |       |  |

Det er også muligt at bruge en oversigtskalender til at navigere med. Klik på "Kalender" øverst i højre side.

> Klik på en dato og bookingkalenderen skifter med. Det er også muligt at skifte måned med pileknapperne på hver side af månedens navn.

> > Hvis du hellere vil bruge tastatur er følgende genvejstaster til rådighed:

| -Opret enkeltBooking  | b |
|-----------------------|---|
| -Opret skemaBooking   | S |
| -Vis Kalender         | k |
| -Vis Grupper          | g |
| -Gå til idag          | i |
| -Gå til Forside       | f |
| -Gå til Rapport       | г |
| -Gå til månedsvisning | m |
| -Til admin modul      | а |
|                       |   |
| En dag frem           | 6 |
| En uge frem           | 7 |
| En måned frem         | 8 |
| En dag tilbage        | 4 |
| En uge tilbage        | 3 |
| En måned tilbage      | 2 |

Det er muligt at få vist en månedsplan ved at trykke "m"! Derfra kan man så gå direkte til en aktuel dag ved at klikke på datoen!

Nogle af genvejstasterne virker ikke når man er logget ind som gæst.

Når man vil ansøge om en hal tid, skal man klikke på er tomt sted i skemaet. Der vil så "poppe" et nyt vindue på der ser sådan ud:

| Dato fra              | 17         | -    | Juni      | •       | 2009    | -     | kl.: | 00.00 | - |
|-----------------------|------------|------|-----------|---------|---------|-------|------|-------|---|
| Dato til              | 17         | •    | Juni      |         | 2009    | -     | kl.; | 01.00 | + |
| Felter med * SKAL udf | yldes      | . Sa | amt der s | skal va | elges B | ET la | kale | 1     |   |
| Hal 1                 | 0          | Ha   | l1, 924 r | n2 gul  | v og 1  | 548   | m2   | total |   |
| Hal 2 bane 2          | $\bigcirc$ |      |           |         |         |       |      |       |   |
| Hal 2 bane 3          | 0          |      |           |         |         |       |      |       |   |
| Rum 20                | $\bigcirc$ |      |           |         |         |       |      |       |   |
| Multirum              | O          |      |           |         |         |       |      |       |   |
| Mellemgang            | 0          |      |           |         |         |       |      |       |   |
| Forhal                | 0          |      |           |         |         |       |      |       |   |
| Cafeteria             | 0          |      |           |         |         |       |      |       |   |
| Lounge                | 0          |      |           |         |         |       |      |       |   |
| Lille mødelokale      | 0          | Mø   | delokale  | med     | plads t | il 8  | pers | oner  |   |
| Forening/afdeling     |            |      |           |         | *       |       |      |       |   |
| Bruger/mødeledere     |            |      |           |         | *       |       |      |       |   |
| Kontakt person        | 6          |      |           |         |         |       |      |       |   |
| Email                 | (          |      |           |         | *       |       |      |       |   |
| Adresse               | (          |      |           |         | *       |       |      |       |   |
| Telefon nr.           | 1          |      |           |         | *       |       |      |       |   |
| Arb. telefon nr.      | 1          |      |           |         |         |       |      |       |   |
| Aktivitet             | 1          |      |           |         | *       |       |      |       |   |
| Antal deltager        | 1          |      |           |         | *       |       |      |       |   |
| Kommentar/Spørgsmål   | 0          |      |           |         |         |       |      | *     |   |
| Send anullering       |            | Sen  | d ansøg   | ning    | 63      |       | _    |       |   |

Husk at udfylde alle felter med en \*! Også dato og tid! Selv om man klikker på det rigtige sted i kalenderen udfyldes dato og tid ikke automatisk! Det er også nødvendigt at udfylde alle felter! Ellers kan man ikke komme videre. Har du ikke en e-mail adr. kan du bare skrive: ingen@mail.dk

Sørg endelig for at tjekke alle oplysninger inden du sender ansøgningen!

Når skemaet er udfyldt er der bare tilbage at trykke "Send Ansøgning" Ansøgningen vil blive behandlet hurtigst muligt!

Hvis der ikke er ledigt på et tidspunkt, hvor du gerne vil leje hallerne, eller er i tvivl om hvordan systemet fungerer, er du velkommen til at kontakte hallerne på tlf. 55 72 44 15 eller mail <u>nh@naestved-hallen.dk</u>

God fornøjelse.